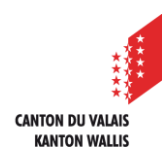

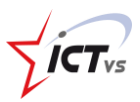

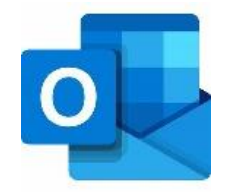

## COMMENT UTILISER OUTLOOK ONLINE ?

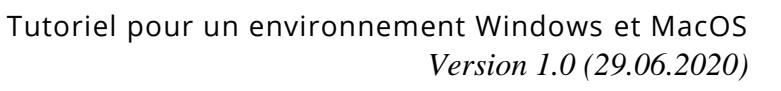

## **RÉCEPTION DE NOUVEAUX MESSAGES**

Ouvrez Outlook

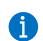

Vous êtes sur la page d'accueil de votre messagerie

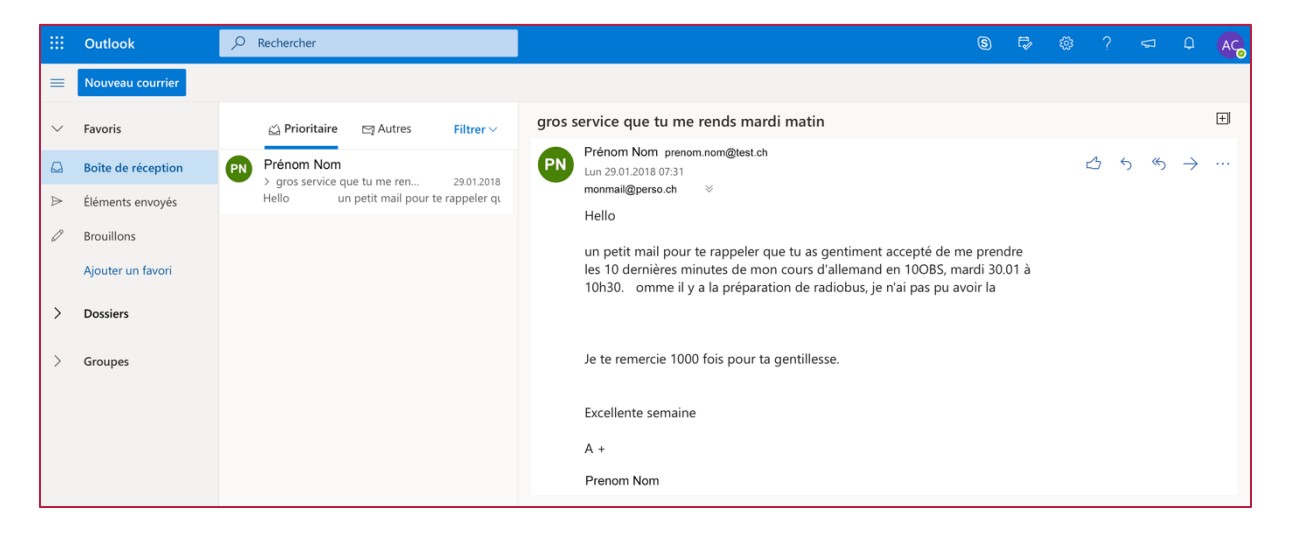

1

La réception des nouveaux messages se fait automatiquement à l'ouverture d'Outlook. Ils restent stockés dans votre **« Boîte de réception »** et restent consultables en tout temps.

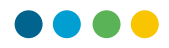

## RÉPONDRE À UN MESSAGE

1

2

Cliquez sur le résumé du message qui nécessite une réponse.

Le message s'affiche dans son entier dans **la fenêtre principale, à droite**.

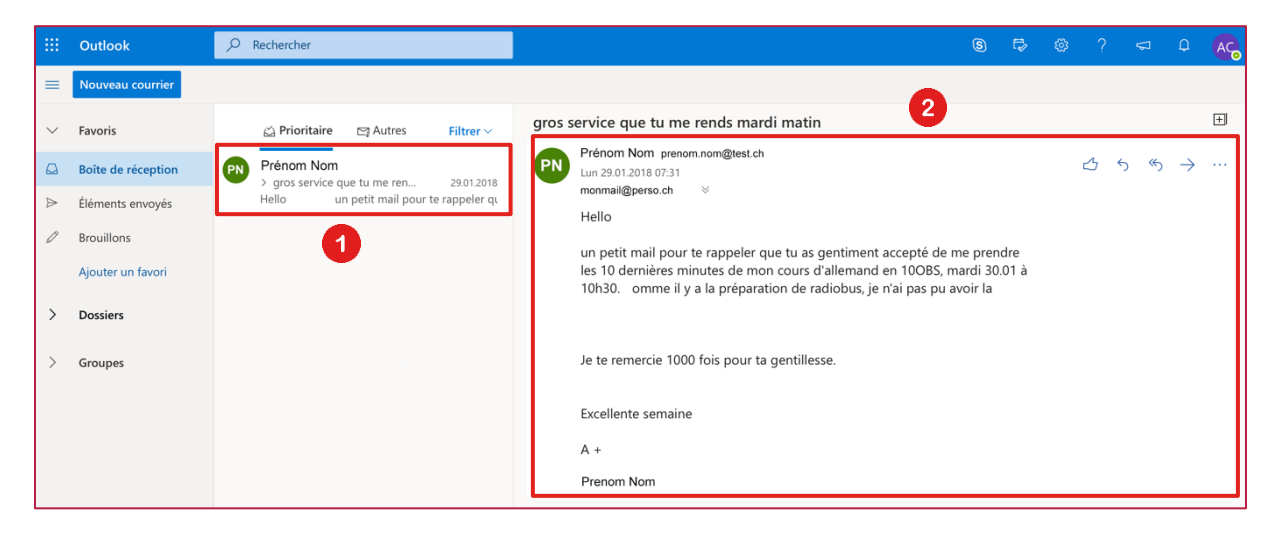

1

Vous distinguez ces 5 symboles, en haut à droite du message.

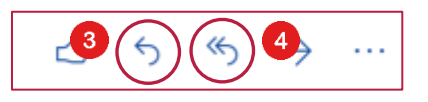

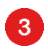

Cliquez sur le symbole **« flèche gauche »** <u>pour répondre à l'expéditeur du</u> <u>message</u>.

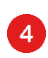

Le symbole **« double flèche gauche »** <u>permet de répondre à toutes les personnes</u> <u>qui ont reçu ce mail en copie</u>.

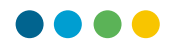

**Saisissez votre réponse** dans la partie d'édition. Les champs **De** et **A** sont automatiquement insérés dans l'en-tête de la fenêtre affichée.

| De        | votre  | adre   | esse.r  | nail  |        |            |   |   |    |    |   |   |   |   |     |                  | Co         | : Cci   | 2     |
|-----------|--------|--------|---------|-------|--------|------------|---|---|----|----|---|---|---|---|-----|------------------|------------|---------|-------|
| À         | PN     | Pré    | nom     | Nom   |        |            |   |   |    |    |   |   |   |   |     |                  |            |         |       |
| Bonjour,  |        |        |         |       |        |            |   |   |    |    |   |   |   |   |     |                  |            |         |       |
| Un grand  | l merc | i pour | r votre | e cou | rriel. |            | G |   |    |    |   |   |   |   |     |                  |            |         |       |
| A bientôt |        |        |         |       |        |            |   |   |    |    |   |   |   |   |     |                  |            |         |       |
|           |        |        |         |       |        |            |   |   |    |    |   |   |   |   |     |                  |            |         |       |
|           |        |        |         |       |        |            |   |   |    |    |   |   |   |   |     |                  |            |         |       |
|           |        |        |         |       |        |            |   |   |    |    |   |   |   |   |     |                  |            |         |       |
|           |        |        |         |       |        |            |   |   |    |    |   |   |   |   |     |                  |            |         |       |
| ₫ 6       | A°     | В      | Ι       | U     |        | <u>A</u>   |   |   | €≣ | →≣ | " | ≡ | ≣ | ≡ | S   | © <sub>×</sub> ̀ | × <b>²</b> |         |       |
| Envoy     | er     | Ab     | andor   | nner  |        | $ $ $\vee$ |   | : | Ą  |    |   |   |   |   | Bro | ouillon          | enreg      | istré à | 21:40 |

Une fois votre réponse rédigée, **cliquez sur Envoyer**. Une confirmation d'envoi s'affiche sur votre écran.

Vous pouvez en tout temps **vérifier** les envois effectués depuis la page d'accueil d'Outlook, **en cliquant sur l'onglet « Éléments envoyés »** 

|        | Outlook            |
|--------|--------------------|
| =      | Nouveau courrier   |
| >      | Favoris            |
| $\sim$ | Dossiers           |
|        | Boîte de réception |
| Ø      | Brouillons 7       |
| ⊳      | Éléments envoyés   |
| Î      | Éléments supprimés |

5

6

7